#### For customers

### Login ID and Password Issuance Procedure

#### YAMAHA MOTOR CO., LTD. Robotics Operations

## How to apply for New

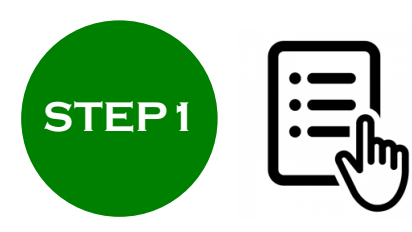

Confirm the "Terms and Conditions" informed by the distributor and fill in the application form.

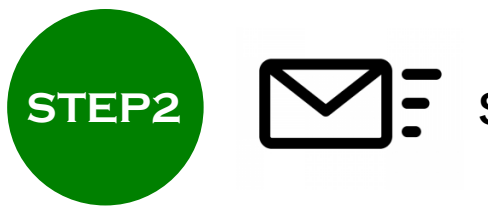

Send an application form to the distributor by e-mail.

# **\ Completion of application /**

We will reply from smt\_service@yamaha motor.co.jp after our audit certification process.

\*Please contact if there is no mail reply even after two weeks have passed after sending the mail.

## Flow of Publication

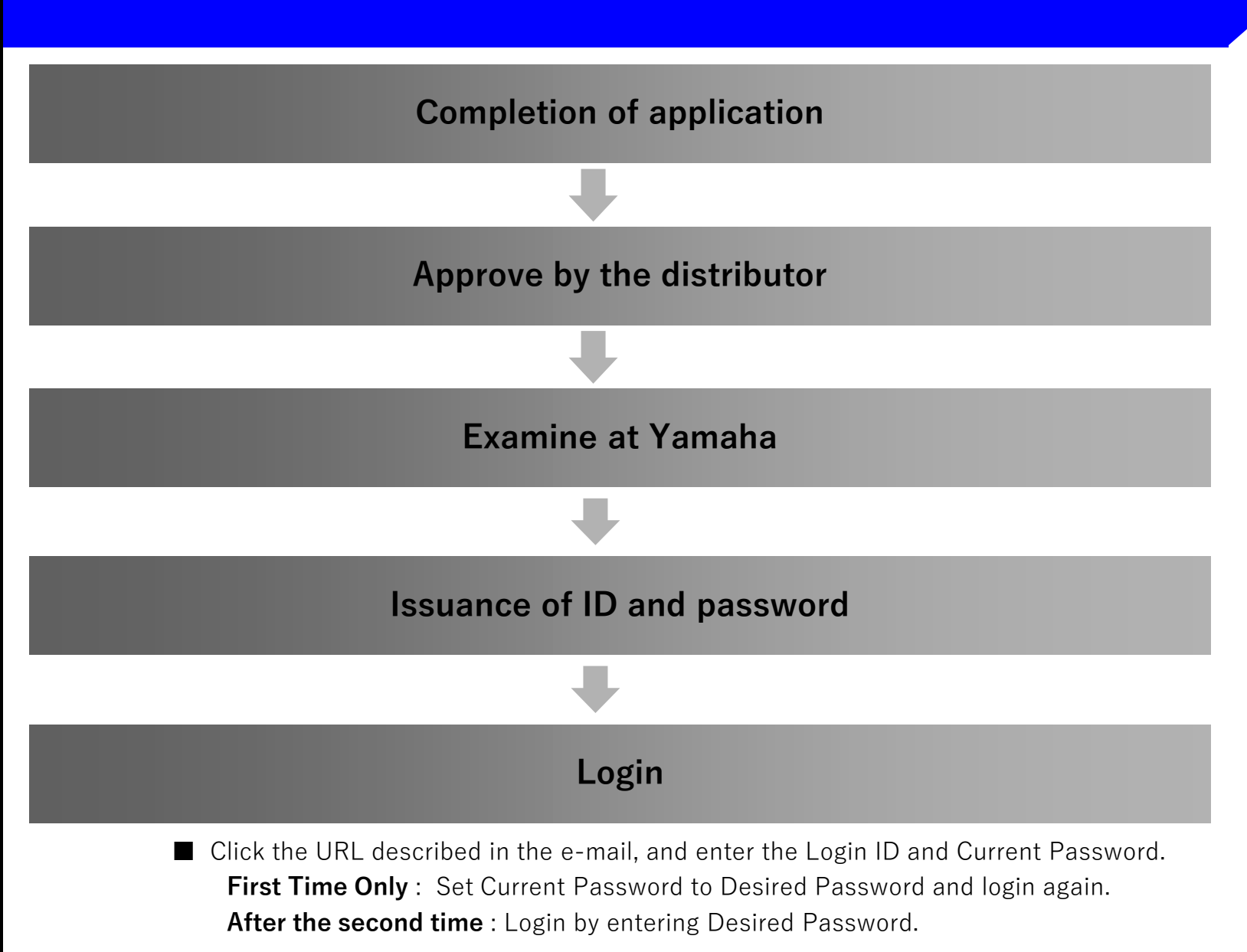

#### How to apply for Re-application

If you have forgotten your passwords or have expired, etc. and you need to email smt\_service@yamaha motor.co.jp with an error message, please fill out the required information and apply again.

Required Information: Name / Mail Address / Company Name / Address / TEL / FAX / Reasons for re-application

\*Be sure to send an e-mail from the e-mail address at the time of new application. \*If the mail address, company name, or name differs from the registered information, we will request you to submit the application form for use.

# **\ Completion of re-application /**

We will reply from smt\_service@yamaha motor.co.jp after our audit certification process. \*Please contact if there is no mail reply even after two weeks have passed after sending the mail.

#### Caution

 If there is any change in your application, such as your email address, company name, or name, please promptly inform
smt\_service@yamaha motor.co.jp or the distributor in charge to that effect.

## Revision history

- December, 2019 New issuance
- ◆ February, 2020 Change of application method